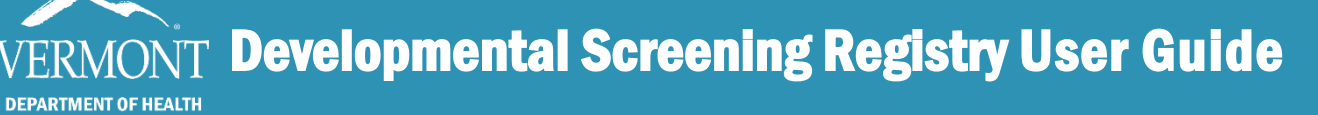

0

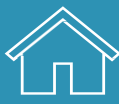

Created February 2025

Use the table of contents below to navigate through this guide. At any point, you can return to the table of contents by clicking the Home  $\hat{}$  icon in the upper right-hand side of the page.

| Introduction and Contact Information                              | <u>1</u>  |
|-------------------------------------------------------------------|-----------|
| First Time Login                                                  | <u>2</u>  |
| Access Issues Troubleshooting                                     | <u>3</u>  |
| Entry Screens – Basic Toolbars                                    | <u>4</u>  |
| Performing a Patient Search                                       | <u>5</u>  |
| Patient Search Troubleshooting                                    | <u>6</u>  |
| Accessing Developmental Screening                                 | <u>7</u>  |
| Manual Entry of Screening Results                                 | <u>9</u>  |
| Editing Screening Results                                         | <u>11</u> |
| Deleting Screening Results                                        | <u>12</u> |
| Editing and Deleting Troubleshooting                              | <u>13</u> |
| Developmental Screening Reports - for Primary Care Practices Only | <u>14</u> |
| Quick Link                                                        | <u>18</u> |
| <u>Q &amp; A</u>                                                  | <u>20</u> |

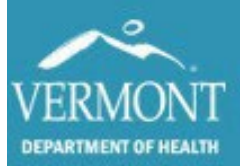

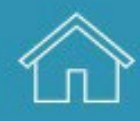

### **Introduction and Contact Information**

Developmental and behavioral screening is a whole-population strategy to improve child health outcomes. Screening, together with routine developmental surveillance, provides an opportunity to monitor if a child is learning age-appropriate skills and to identify any developmental or behavioral concerns as soon as possible, enabling intervention during the most critical periods of development.

The Developmental Screening Registry (DSR) was created to share developmental and behavioral screening data across community settings to improve early identification. The DSR was created as an addition to the public health information system used for the Immunization Registry for Vermonters. Use of the DSR aligns screening efforts and reduces duplication.

To reach the DSR, users access the **S**hared **P**ublic **H**ealth **IN**formation e**X**change (SPHINX) database that houses the Vermont Immunization Registry which also includes all immunization, hearing, blood lead and demographic data for the child. Data within SPHINX is only accessible via secure permissions, and only those data elements required for a specific feature are available to the program users, ensuring that data confidentiality can be maintained in this shared environment. The use of this system signifies that the user understands that all patient information is confidential and that the user will maintain patient confidentiality as required by law.

To gain access to the DSR, providers must submit the proper confidentiality agreement to the state, upon which the request will be reviewed, and permission will be provided. To learn more about the process to gain access to the DSR, <u>please visit our website</u>.

If you have any questions, please contact us:

Developmental Screening Registry (Website) Email: <u>AHS.VDHUDSRegistry@vermont.gov</u> **Phone:** (802) 651-1972 or 1-800-537-0076

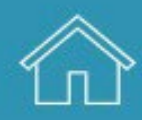

# First Time Login

DEPARTMENT OF HEALTH

The DSR will send your username to the email provided on your confidentiality agreement within two or three days after it is submitted. Check your junk and/or spam folder to make sure you received this email.

- 1. Start by clicking the link in the email to set up your password.
- 2. Enter the same email address as before and click on the button to submit a password change. This will send you an email to reset your password.
- 3. Click on the Reset Password button or link in the email. Your browser will open to the page to set up your password. Create a password that is at least 14 characters long and contains:
  - a. A lowercase letter
  - b. An uppercase letter
  - c. A number
  - d. A symbol
- 4. Once you click submit, you will be directed to a page with links for Vermont Department of Health sites. Click on the Immunization Registry (IMR) link.
- 5. Login with the username sent to you in the email from the DSR and use the password that you just set up.
- 6. If you have difficulty logging in, please visit the following section <u>Access Issues</u> <u>Troubleshooting</u> or contact us.

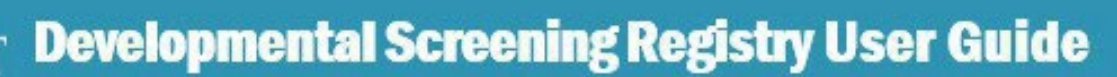

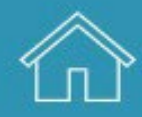

### **Access Issues Troubleshooting**

ARTMENT OF HEALTH

The DSR is only supported on the Microsoft Edge, Mozilla Firefox and Google Chrome browsers. The program is incompatible with Internet Explorer, Safari, Opera and any other web browsers and will not open if clicked. The app is not supported on mobile devices.

If you click the link to our site and it opens in an unsupported browser, you will need to either change your default browser through your computer's settings or you can copy and paste the link into a supported browser.

If the app is not loading in the approved browser, there is a chance it is being interrupted by the default pop-up blockers. This setting can also affect whether reports will fully load for some users. To solve this, you will need to copy the URL of the application (below) and paste it into the pop-up whitelist in the browser settings.

https://apps.health.vermont.gov/patientprofile/default.aspx

To whitelist or unblock the DSR in your browser, navigate to the settings menu: typically, an icon with three dots or lines in the upper right-hand corner under the "X" to close out.

In Microsoft Edge, click "Settings", then "Cookies and Site Permissions", followed by "pop-ups and Redirects" and add the link to the app into the "allow" list.

In Mozilla Firefox, click "Settings", followed by "Privacy & Security", and scroll down to "Exceptions", where you can add the link to the app to the "Allow" list.

In Google Chrome, click "Settings", then "Privacy and Security", followed by "Site Settings and Popups and Redirects".

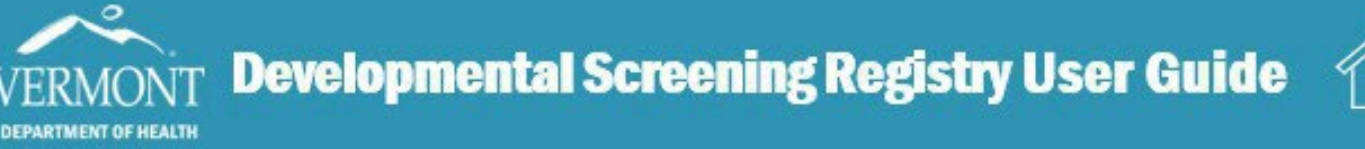

### **Entry Screen – Basic Toolbars**

Once you have logged in successfully, you should come to a blank patient search screen. This is the starting point of all actions within the DSR. You cannot view any information or run any reports without selecting a patient name.

Upper toolbar elements

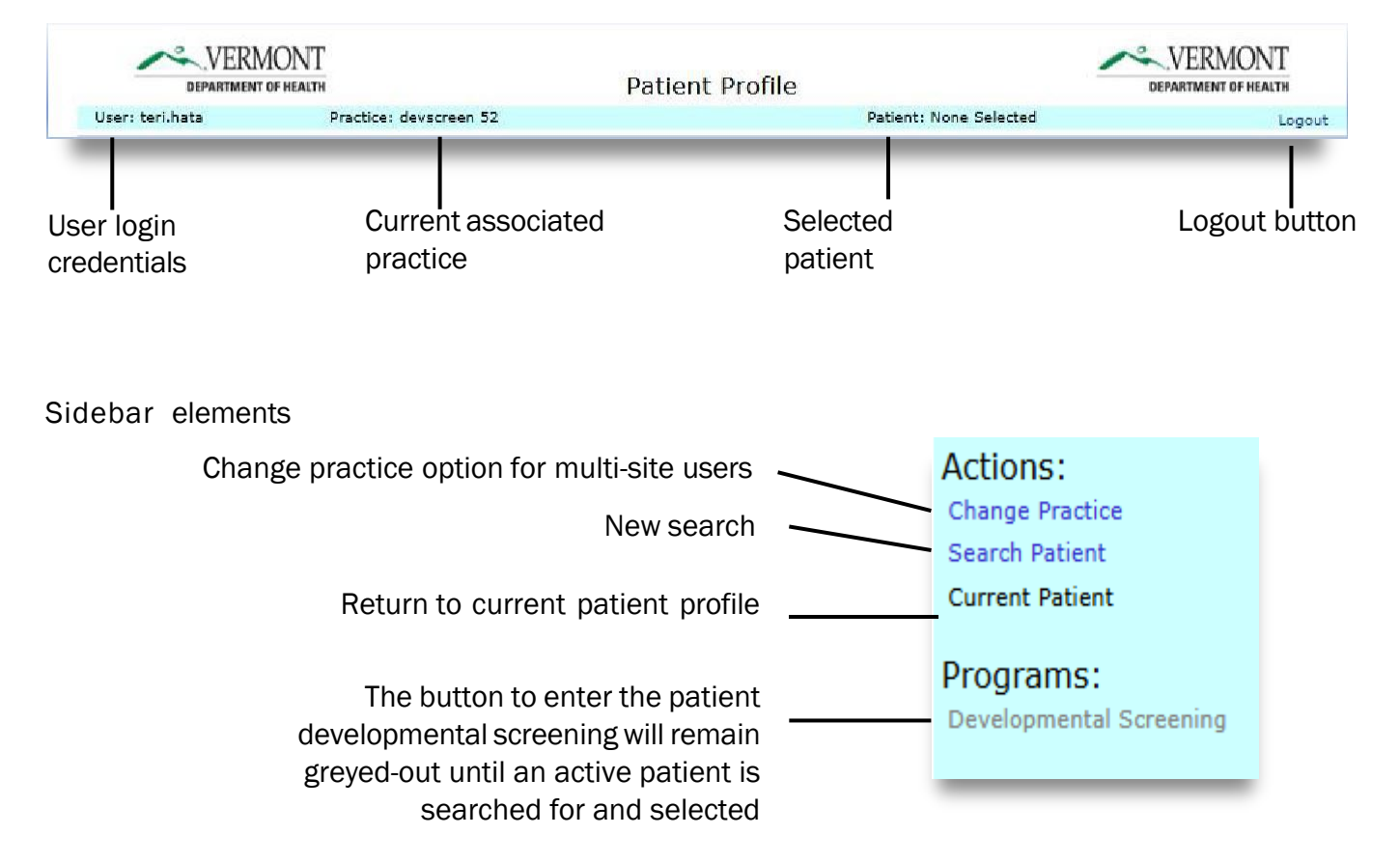

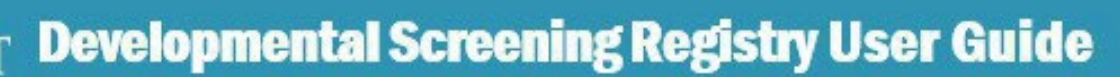

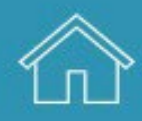

### **Performing a Patient Search**

DEPARTMENT OF HEALTH

To perform a patient search, enter the patient's entire first name, last name, and date of birth (dd/mm/yyyy). Be sure to use the "/" symbol when entering the DOB. Other patient identifiers are available, but in most cases the first name, last name, and DOB will result in the desired patient if they exist and are active in the DSR.

The name used in DSR must match the name in IMR.

An effective search will reduce the chances of finding duplicates. The DSR will pull multiple names that are close to a search, so the DOB is the best way to make sure you find the correct patient.

|                                            |                                                                           | Search Patient                                 |                                                  |                                                                       |
|--------------------------------------------|---------------------------------------------------------------------------|------------------------------------------------|--------------------------------------------------|-----------------------------------------------------------------------|
| TIP: Please do r<br>even if you hav        | not use "wild card searches, where<br>a done so in the past. These searcl | you enter "J" or "J*"<br>nes make it easy to n | to find a record<br>hiss finding a rec           | for "Jenkins"<br>ord.                                                 |
| Best practice: e                           | nter last name AND first name ANI                                         | O date of birth.                               |                                                  |                                                                       |
|                                            |                                                                           |                                                |                                                  | _                                                                     |
| First Name:                                | Daniel                                                                    | Date of Bi                                     | rth: 07/24/2                                     | 023                                                                   |
| Last Name:                                 | Daisy                                                                     |                                                |                                                  |                                                                       |
| Identifiers:                               |                                                                           | <b>~</b>                                       |                                                  |                                                                       |
| Search Results:                            |                                                                           |                                                |                                                  |                                                                       |
|                                            |                                                                           |                                                |                                                  |                                                                       |
|                                            | New Sear                                                                  | ch Find                                        | Cancel                                           |                                                                       |
|                                            | /                                                                         |                                                |                                                  |                                                                       |
| The New Sea<br>the fields in<br>for a diff | arch button clears all<br>I the window to allow<br>Ferent patient search  | Search                                         | "Cancel" wil<br>but will allow<br>patient if the | l not clear the fields<br>v a user to add a nev<br>ere are no results |

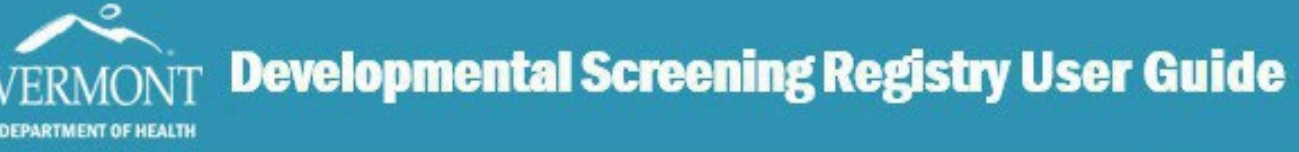

# **Patient Search Troubleshooting**

A correctly performed search will yield, ideally, one result. The example below shows two patients with similar names and DOB. Click on "Select" button of the correct patient.

|                                                  | IMR Patient                                      | Last Name    | First Name                             | Middle Name                          | Date of Birth         |   |
|--------------------------------------------------|--------------------------------------------------|--------------|----------------------------------------|--------------------------------------|-----------------------|---|
| Select                                           | $\checkmark$                                     | daisy        | daniel                                 |                                      | 7/24/2023             |   |
| Select                                           | <b>&gt;</b>                                      | Daisy        | Dauphine                               |                                      | 7/24/2022             |   |
|                                                  |                                                  |              |                                        |                                      |                       | 1 |
| If "select<br>missing,<br>has no in<br>the syste | " button is<br>the patient<br>formation in<br>em | If th is lik | e IMR Patient bo<br>kely in the syster | ox is unchecked,<br>m from Vital Rec | the patient<br>cords. |   |

If the search yields no results, the following may be true.

- 1. The patient may have been deceased and was automatically inactivated in the system. You will need to contact the DSR team to retrieve or view these records.
- 2. The patient information used in search is incorrect. Patient's entire first and last name as well as DOB must match what's already in the Immunization Registry. Common problems are:
  - a. Spelling mistakes
  - b. Using the child's nickname (Charlie instead of Charles)
  - c. Entering suffix such as "Jr." as part of their last name
  - d. Hyphenated versus non-hyphenated last name (Johnson-Smith versus Johnson Smith)

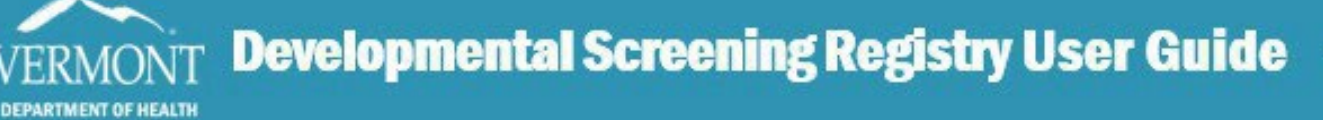

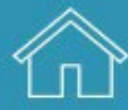

## **Accessing Developmental Screening**

After selecting the correct child, you will be directed to the Patient Information page. You can access the Developmental Screening program here.

Patient Information Page

| Actions                           |                |        |                                  |            |   |
|-----------------------------------|----------------|--------|----------------------------------|------------|---|
| Change Practice                   |                |        | Patient Information              |            |   |
| Search Patient<br>Current Patient | Patient ID:    |        | IMR Status:                      | Active     | ~ |
| Programs:                         | Preferred Name | :      | *Primary Practic<br>devscreen 52 | e:         | • |
| Developmental Screening           | *First Name:   | daniel | *Date of Birth:                  | 7/24/2023  |   |
|                                   | Middle Name:   |        | *Gender:                         | Male 🗸     |   |
|                                   | *Last Name:    | daisy  | *Residence:                      | Burlington | ~ |

#### Sidebar elements

| Actions:                |                                     |
|-------------------------|-------------------------------------|
| Change Practice         |                                     |
| Search Patient          | Once a patient is selected,         |
| Current Patient         | Developmental Screening is accessil |
| Programs:               |                                     |
| Developmental Screening |                                     |
|                         |                                     |
|                         |                                     |
|                         |                                     |

Click on "Developmental Screening" in the sidebar. You will be directed to Patient Summary/Developmental Screening History page.

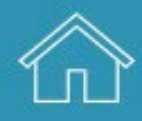

Created February 2025

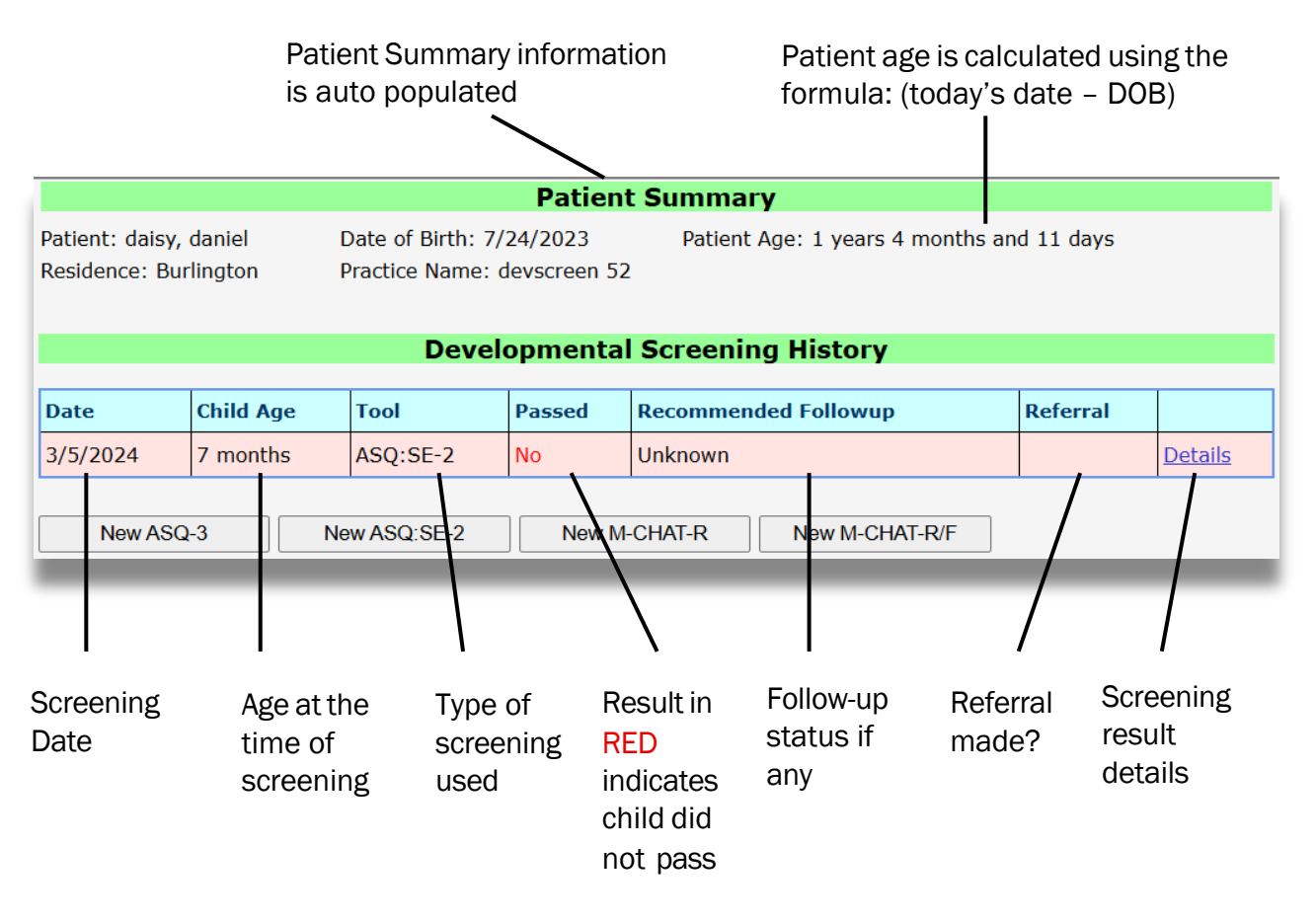

Click on "Details" to see more details.

DEPARTMENT OF HEALTH

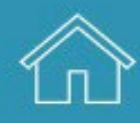

# **Manual Entry of Screening Results**

DEPARTMENT OF HEALTH

You can enter the screening results manually in this page.

|                                 |                       |                                     | Patien                   | t Summary                        |            |                |
|---------------------------------|-----------------------|-------------------------------------|--------------------------|----------------------------------|------------|----------------|
| Patient: daisy<br>Residence: Bu | , daniel<br>ırlington | Date of Birth: 7,<br>Practice Name: | /24/2023<br>devscreen 52 | Patient Age: 1 years 4 months ar | nd 11 days |                |
|                                 |                       | Deve                                | opmenta                  | Screening History                |            |                |
| Date                            | Child Age             | Tool                                | Passed                   | Recommended Followup             | Referral   |                |
| 3/5/2024                        | 7 months              | ASQ:SE-2                            | No                       | Unknown                          |            | <u>Details</u> |
| New AS                          | Q-3 I                 | New ASQ:SE-2                        | New M                    | -CHAT-R New M-CHAT-R/F           | >          | _              |

To enter the screening results, click on the desired test.

| *NEW ASQ-3                                                          |                                                                                                    | Age at Screening                                                                      |
|---------------------------------------------------------------------|----------------------------------------------------------------------------------------------------|---------------------------------------------------------------------------------------|
| Screening<br>Date must be<br>entered to<br>proceed                  | Create ASQ-3 Screening Screening Date Age at Screening Please enter a screening date before continuing. Screening Organization devscreen 52                                                                                                    | - will be populated<br>after Screening<br>Date is entered                             |
| A drop-<br>down<br>menu will<br>appear                              | Name of Screener  Screening Program Type  Domain  Total Score  Score Interpretation  Communication  Gross Motor  Fine Motor  Problem Solving  Personal/Social  Score Interpretation  Fine Motor  Score Interpretation  Fine Motor  Score Interpretation  Fine Motor  Score Interpretation  Fine Motor  Score Interpretation  Fine Motor  Score Interpretation  Fine Motor  Score Interpretation  Fine Motor  Score Interpretation  Score Interpretation | score and interpretation<br>sh Domain                                                 |
| Result will be<br>populated<br>according to<br>the score<br>entered | Passed Screening? No Recommended Followup None Refer Refer Rescreen Unknown Create Cancel                                                                                                    | If "Refer" is<br>checked, a<br>drop-down<br>menu will open<br>for referral<br>choices |

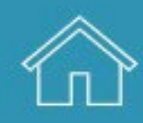

Created February 2025

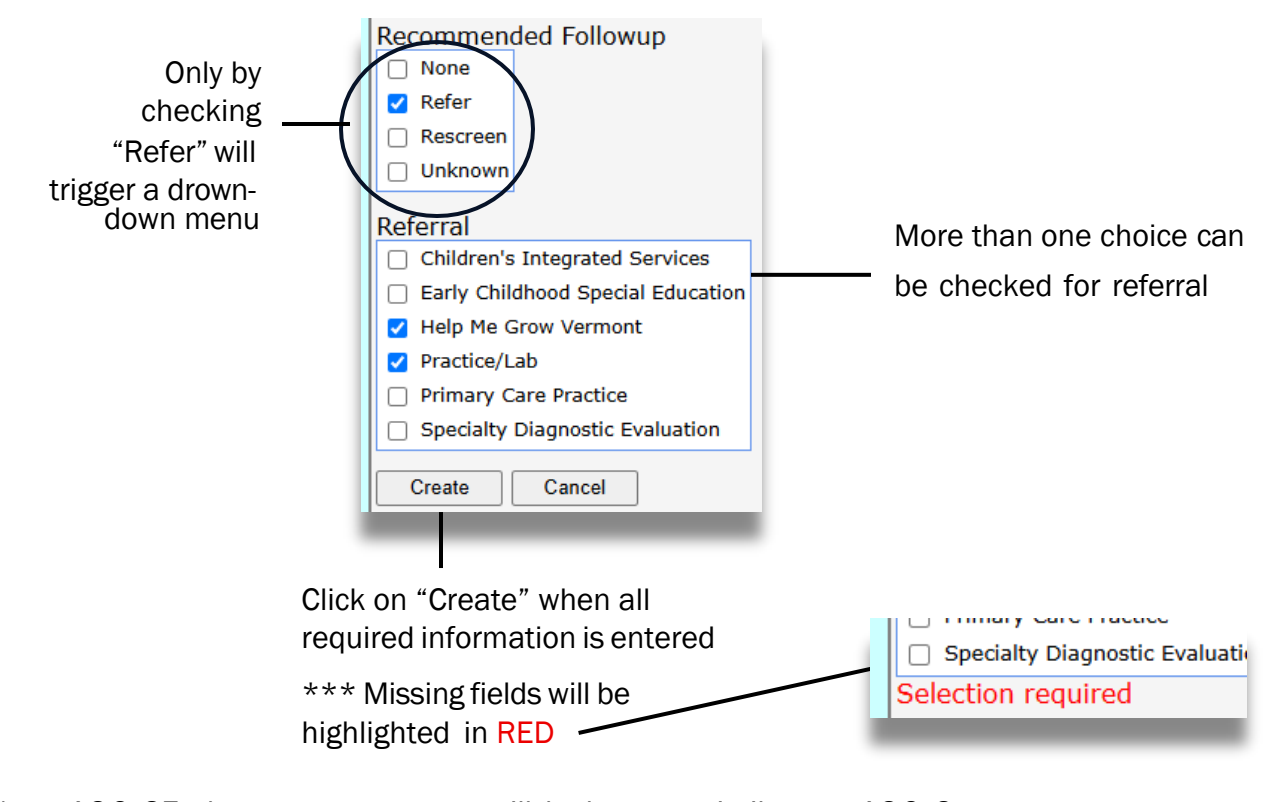

\*New ASQ-SE data entry screen will look very similar to ASQ-3.

\*New M-CHAT-R and M-CHAT-R/F

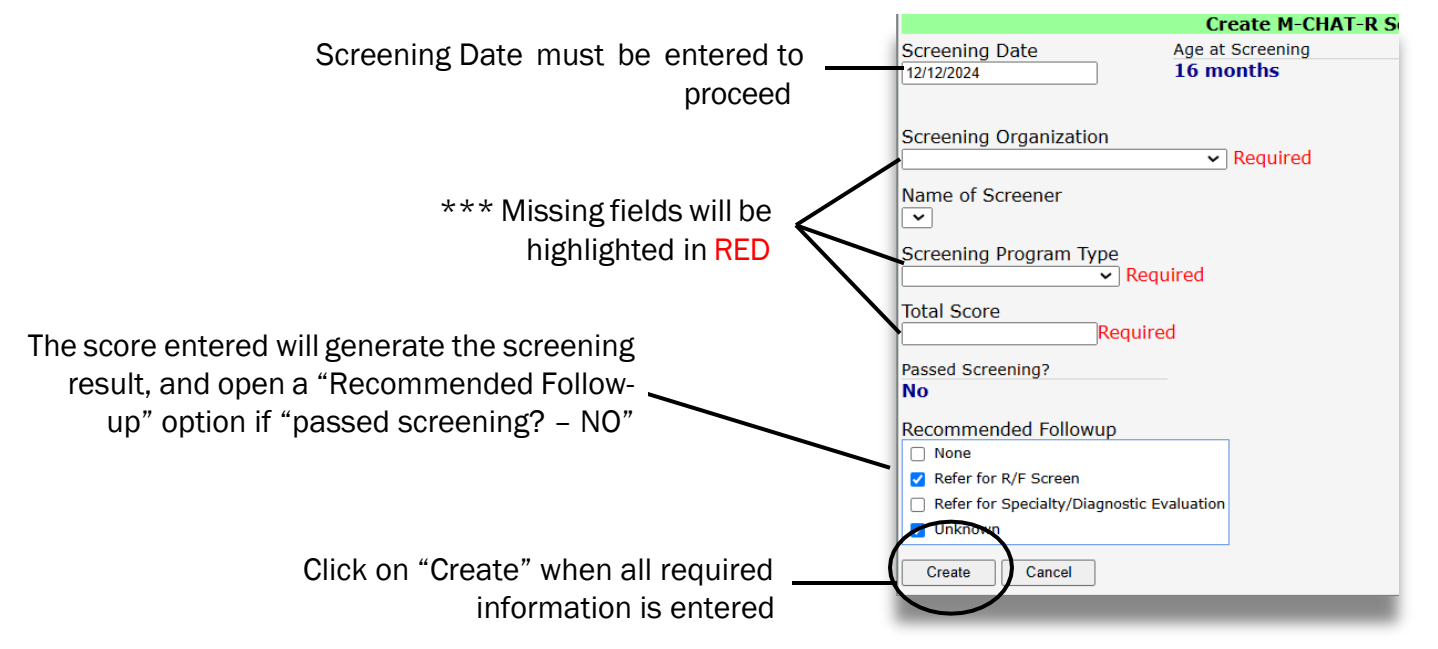

DEPARTMENT OF HEALTH

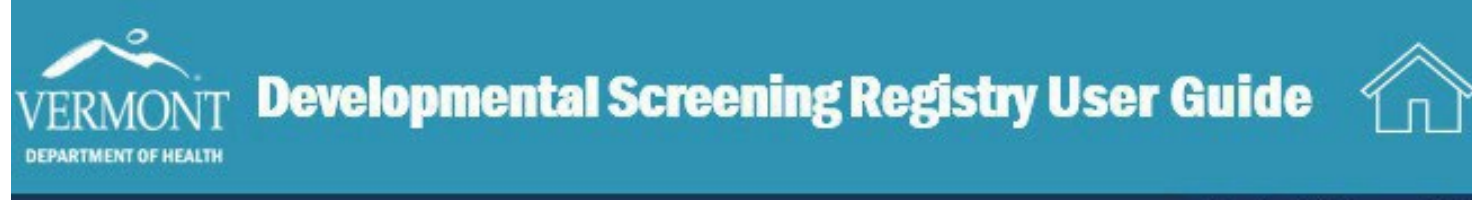

# **Editing Screening Results**

After clicking on "Create" you will land on a page which will allow you to proceed, delete, or edit.

|                                                                     |                                                                                               | M-CHAT-R Screenin | ng Details               |                                               |                                                       |
|---------------------------------------------------------------------|-----------------------------------------------------------------------------------------------|-------------------|--------------------------|-----------------------------------------------|-------------------------------------------------------|
|                                                                     | Return to Screening History<br>Screening Tool<br>M-CHAT-R                                     | Screening Date    | Child Age at<br>16 month | Screening<br>S                                |                                                       |
|                                                                     | Screening Organization<br>devscreen 52                                                        | Name of Screener  | Screening Pr<br>Autism   | rogram Type                                   |                                                       |
| Click on<br>"EDIT" to<br>change any<br>information                  | Total Score<br>0<br>Passed Screening?<br>Yes<br>Recommended Followup<br>None<br>Referral Made | Referral Comments | Specialist               | /Consultant                                   |                                                       |
| Click on "Return<br>to Screening<br>History" to SAVE<br>and proceed | Return to Screening History                                                                   |                   | _                        | Click on "<br>wish to o<br>screening<br>page) | 'DELETE" if you<br>delete the new<br>g data (see next |

Screening results can also be edited or deleted from Screening Details page with any existing Screenings.

|            |           | Dev        | elopme | ntal Screening History |                     |   |                |   | Click on     |
|------------|-----------|------------|--------|------------------------|---------------------|---|----------------|---|--------------|
| Date       | Child Age | Tool       | Passed | Recommended Followup   | Referral            |   |                |   | "Details" to |
| 12/12/2024 | 16 months | M-CHAT-R/F | No     |                        | Help Me Grow Vermor | E | <u>Details</u> |   | goto         |
| 12/12/2024 | 16 months | M-CHAT-R   | Yes    | None                   |                     |   | <u>Details</u> | - | Screening    |
| 3/5/2024   | 7 months  | ASQ:SE-2   | No     | Unknown                |                     |   | <u>Details</u> |   | Details nage |

For a Screening result with "Referral" made, an additional information will be needed.

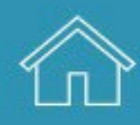

Created February 2025

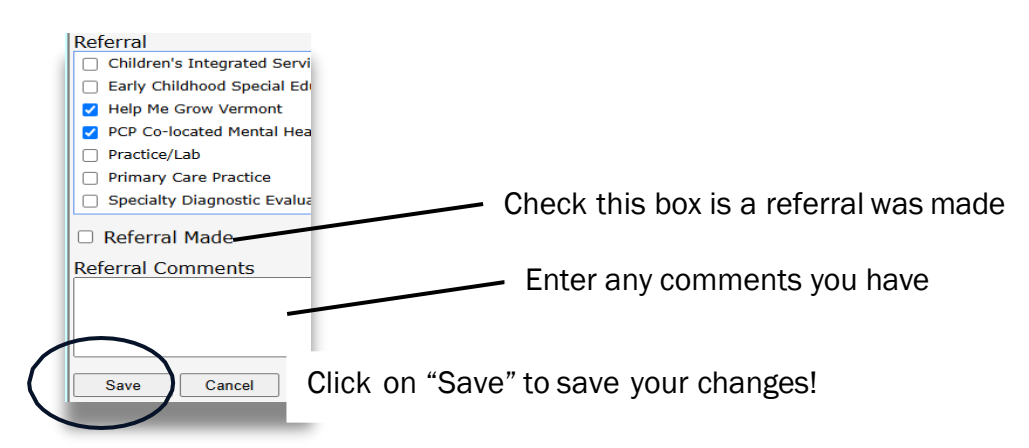

### **Deleting Screening Results**

DEPARTMENT OF HEALTH

Screening results can be deleted from Screening Details page with any existing Screenings.

|                        | Patient S                   | ummary                                    |
|------------------------|-----------------------------|-------------------------------------------|
| Patient: daisy, daniel | Date of Birth: 7/24/2023    | Patient Age: 1 years 4 months and 18 days |
| Residence: Burlington  | Practice Name: devscreen 52 |                                           |
|                        | M-CHAT R/F Sc               | reening Details                           |
| Return to Screening Hi | istory                      |                                           |
| Screening Tool         | Screening Date              | Child Age at Screening                    |
| M-CHAT-R/F             | 12/12/2024                  | 16 months                                 |
| Screening Organization | Name of Screener            | Screening Program Type                    |
| devscreen 52           |                             | Autism<br>Specialist/Con <u>sultant</u>   |
|                        |                             |                                           |
| Total Score            |                             | Patient Profile Confirm                   |
| 19                     |                             |                                           |
| Passed Screening?      |                             | You are about to delete the cu            |
|                        | Defermel                    | Select OK if you wish to proceed          |
|                        | Help Me Grow Ver            | mont , Select Cancel to cancel the delet  |
| Referral Made          | Referral Comments           |                                           |
| No                     |                             | 1                                         |
| Edit Delete            |                             |                                           |
| Return to Screening Hi | istory                      |                                           |
| Return to servering m  | <u> 1300 y</u>              |                                           |
|                        |                             |                                           |

Click on "DELETE". A confirmation message will appear. Click on "OK".

The system will direct you back to the summary page.

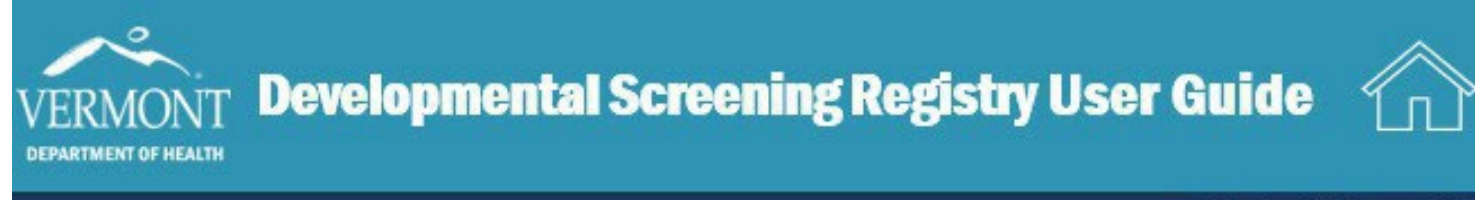

# **Editing and Deleting Troubleshooting**

- If the organization that provided the screening does not match your associated organization for this session, you will NOT be able to edit or delete the results.
- A deleted screening CANNOT be recovered.

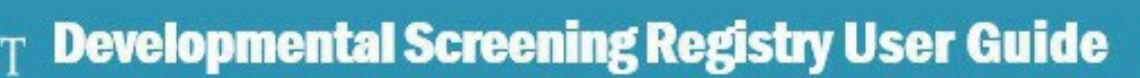

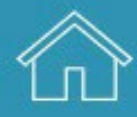

# **Developmental Screening Reports – for Primary Care Practices Only**

There are 3 types of reports. They can be printed as PDF or exported as Excel or CSV files.

- 1. Screening History an overview of a child's screening history
- 2. Practice Children Due to identify children within your practice who are due or missed screenings
- 3. Screening Activity to evaluate your practice screening activities

#### Screening History Report

click on "Screening History in the sidebar.

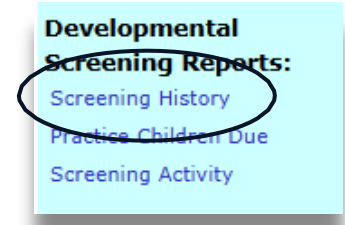

DEPARTMENT OF HEALTH

Options will appear in the upper toolbar.

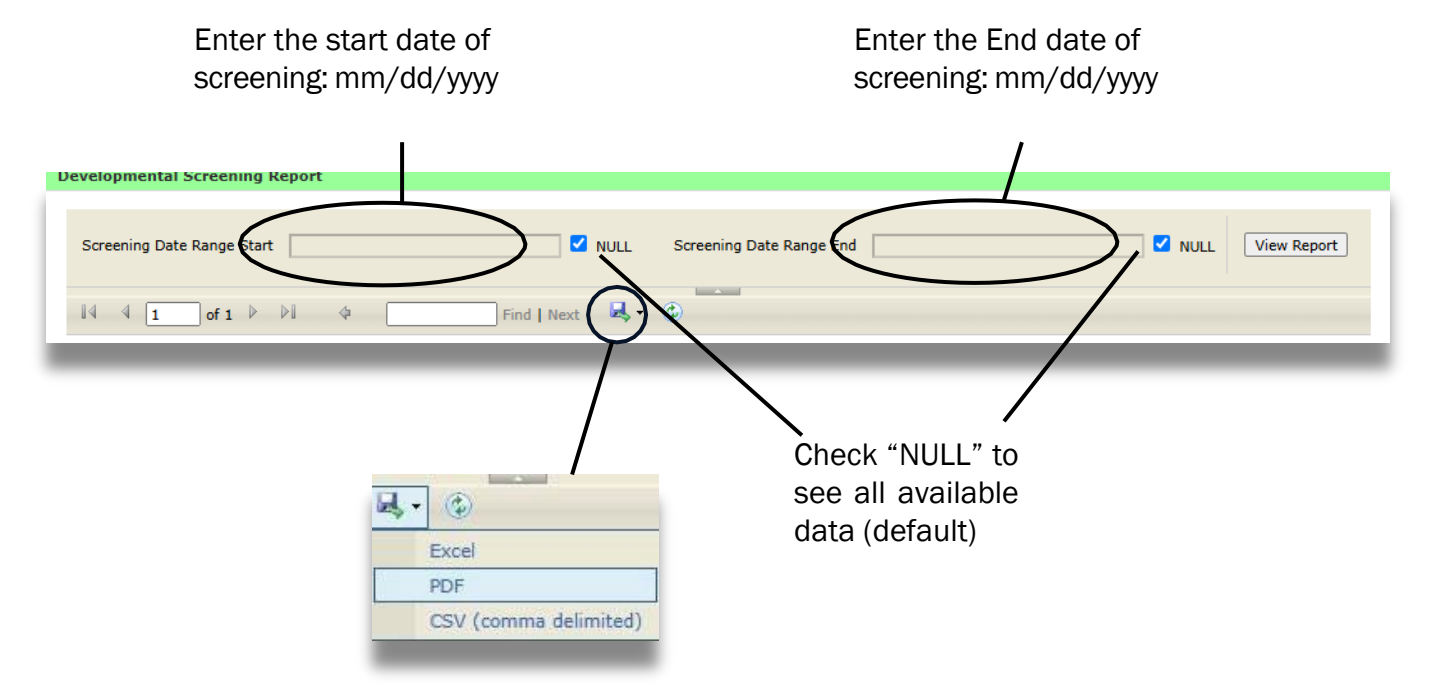

Click on preferred format once the report is generated. It will be exported in your "Download" folder.

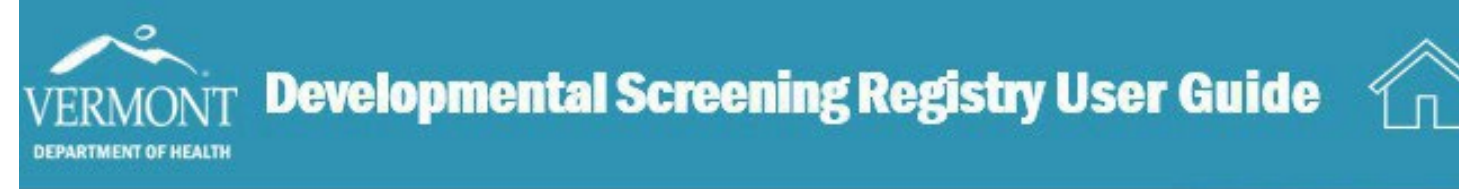

#### Click on "View Report" to see the Developmental Screening History Report page.

#### For an easy reference

| the sis                                   | iow<br>ans of                 | Develo                               | opmental Scree                                          | nin <mark>g His</mark>            | tory Rep                           | ort            |                                           |                                 | 1 of                           |
|-------------------------------------------|-------------------------------|--------------------------------------|---------------------------------------------------------|-----------------------------------|------------------------------------|----------------|-------------------------------------------|---------------------------------|--------------------------------|
| health<br>develo                          | y child<br>pment.             | Ch                                   | ild Name: daniel daisy                                  |                                   |                                    |                | Report Date:                              | 01/06/2025                      |                                |
| Learn the Signs. Ac<br>www.cdc.gov/ncbdde | t Early.<br>A/actearly        | С                                    | hild DOB: 07/24/2023                                    |                                   | )                                  | Scree          | ening date range:                         | all dates                       |                                |
|                                           |                               | Child Cu                             | rrent Age: 17 months                                    |                                   |                                    |                |                                           |                                 |                                |
|                                           |                               |                                      |                                                         |                                   |                                    |                | Appropriate                               | tool for curren                 | t screening                    |
|                                           |                               | Primary Care                         | Practice: devscreen 52                                  |                                   |                                    | AS             | Q -3                                      | 18 month                        |                                |
|                                           |                               |                                      | 125 james av                                            | enue Essex                        |                                    | AS             | Q:SE-2                                    | 18 month                        |                                |
|                                           |                               |                                      | 8028781234                                              |                                   |                                    | M-             | CHAT-R                                    | 18 month                        |                                |
| tool                                      | Date                          | 16 maniha                            | damaraan 52                                             | noon                              | follow up                          |                | referral                                  | made?                           | Referrar commenta              |
| M-CHAT-R                                  | 12/12/2024                    | 16 months                            | devscreen 52                                            | pass                              |                                    |                |                                           | no                              |                                |
| ASQ:SE-2                                  | 03/05/2024                    | 7 months                             | ASQ Online                                              | concern                           | Unknown                            |                |                                           | no                              |                                |
| Please note<br>ecorded in t               | : A screening<br>he Vermont D | result of concerr<br>epartment of He | n is an indication that the<br>alth developmental scree | child did not (<br>ening reposito | pass the scree<br>ory and reflects | ning.<br>the ( | This report only in<br>data as entered by | cludes screeni<br>the screening | ngs that were<br>organization. |
|                                           |                               | Checke                               | ed only if the                                          |                                   |                                    |                | I                                         | Updated b                       | y the medical                  |
|                                           |                               | provider                             | verified that                                           |                                   |                                    |                |                                           | home or s                       | screener who                   |
|                                           |                               | +ho                                  |                                                         |                                   |                                    |                |                                           | · · · · · · · · · · · · · · ·   | - I - I                        |
|                                           |                               | the                                  | reterral was                                            |                                   |                                    |                |                                           | verifie                         | d the referral                 |

#### Practice Children Due Report

Click on "Practice Children Due" in the sidebar. You will be prompted to choose your practice.

| reening Reports:     Choose Report Practice       reening History     Practice       ctice Children Due     V | velopmental           | 3                      |
|----------------------------------------------------------------------------------------------------|-----------------------|------------------------|
| eening History Practice                                                                                       | reening Reports:      | Choose Report Practice |
| ctice Children Due                                                                                            | reening History       | Practice               |
|                                                                                                    | Practice Children Due |                        |

Select your practice and click "view report". Options will appear on the upper toolbar.

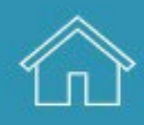

Created February 2025

Below are the options in the upper toolbar.

DEPARTMENT OF HEALTH

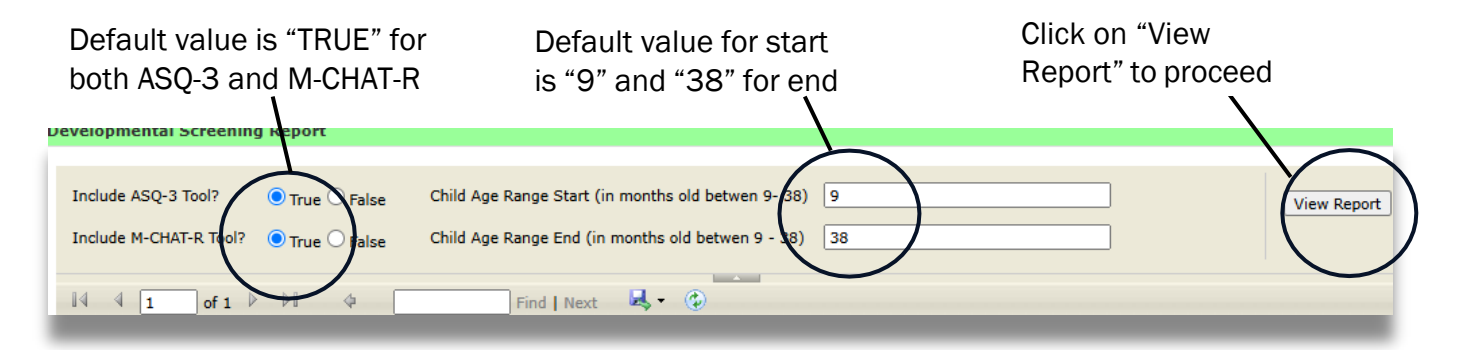

Below is the Practice Children Due for Developmental Screening Report.

| the signs of                                                                                 |                                                               | Prac                                                  | ctice                                                | Child                                                           | ren l                                             | Due fo                                                                | r Deve                                                        | lopn                                               | nental                                                                        | Scr                                                         | eenin                                   | g                                          |                                |                                                                    | 1 of 1                          |
|----------------------------------------------------------------------------------------------|---------------------------------------------------------------|-------------------------------------------------------|------------------------------------------------------|-----------------------------------------------------------------|---------------------------------------------------|-----------------------------------------------------------------------|---------------------------------------------------------------|----------------------------------------------------|-------------------------------------------------------------------------------|-------------------------------------------------------------|-----------------------------------------|--------------------------------------------|--------------------------------|--------------------------------------------------------------------|---------------------------------|
| development.                                                                                 |                                                               |                                                       |                                                      |                                                                 |                                                   |                                                                       |                                                               |                                                    |                                                                               | Organi                                                      | zation: de                              | vscreen                                    | 52                             |                                                                    | _                               |
| Learn the Signs. Act Early.<br>www.cdc.gov/ncbddd/actearl                                    |                                                               |                                                       |                                                      |                                                                 |                                                   |                                                                       |                                                               |                                                    |                                                                               |                                                             | 12                                      | 5 james a                                  | venue, E                       | ssex 0545                                                          | 2                               |
| Screening tool:                                                                              | ASQ-3, M                                                      | -CHAT-R                                               |                                                      |                                                                 |                                                   |                                                                       | 802-878-1234                                                  |                                                    |                                                                               |                                                             |                                         |                                            |                                |                                                                    |                                 |
| Current age:                                                                                 | 9 - 38 months                                                 |                                                       |                                                      |                                                                 |                                                   |                                                                       | Report Date: 01/07/2025                                       |                                                    |                                                                               |                                                             |                                         |                                            |                                |                                                                    |                                 |
| Due or missed scre<br>child is considered t<br>ndicates the child d<br>entered for that tool | enings are ba<br>o have misse<br>id not pass th<br>A comprehe | ed on Brig<br>d a recomme<br>screenin<br>nsive histor | ght Future<br>mended so<br>g for that a<br>ry may be | s/AAP reco<br>creening if<br>age. Resul<br>viewed for<br>mended | ommende<br>they did n<br>ts only inc<br>each chil | d intervals fo<br>tot receive the<br>clude the most<br>d via an indiv | r ASQ-3 scre<br>e recommen<br>st recent scre<br>vidual screen | eenings a<br>ded scree<br>eening for<br>ing histor | t 9, 18 and 2<br>ening or a m<br>each tool, b<br>y report if de<br>Most Recen | 4/30 mor<br>ore recen<br>ut others<br>esired.<br>t Screenir | nths and M-<br>t screening<br>may be av | CHAT-R so<br>for that tes<br>ailable. If b | Appropri                       | at 18 and 24<br>esult listed a<br>creening has<br>iate tool for cu | months. A<br>as concern<br>been |
| Child name ‡                                                                                 | DOB 🛊                                                         | age ‡                                                 | screer                                               | ning due                                                        | screening                                         |                                                                       | A SQ-3                                                        |                                                    | M GHAT R ASQ:                                                                 |                                                             | :SE-2                                   | (not a                                     | (not adjusted for prematurity) |                                                                    |                                 |
|                                                                                              |                                                               | /                                                     | A Q-3                                                | M-CHAT-R                                                        | A50-3                                             | M-CHAT-R                                                              | screen age                                                    | result                                             | screen age                                                                    | result                                                      | screen age                              | result                                     | A SQ-3                         | M-CHAT-R                                                           | A SQ: SE-                       |
| ster, alan                                                                                   | P2/20/2023                                                    | 22 months                                             |                                                      | 8 month                                                         | 18 month                                          | $\prec$                                                               |                                                               |                                                    |                                                                               | 0                                                           | 1 months                                | concern                                    | 22 month                       | 18 month                                                           | 24 month                        |
| ster, Amanda                                                                                 | 05/15/2022                                                    | 31 months                                             |                                                      |                                                                 | 30 month                                          | 24 month                                                              |                                                               |                                                    |                                                                               |                                                             |                                         |                                            | 33 month                       | none                                                               | 30 month                        |
| oreopsis, caleb                                                                              | 02/28/2023                                                    | 22 months                                             |                                                      | 8 month                                                         | 18 month                                          |                                                                       | 16 months                                                     | concern                                            |                                                                               |                                                             | 16 months                               | concern                                    | 22 month                       | 18 month                                                           | 24 month                        |
| aisy, daniel                                                                                 | 07/24/2023                                                    | 17 months                                             | 18 month                                             |                                                                 | 9 month                                           |                                                                       | Ν                                                             |                                                    | 16 months                                                                     | pass                                                        | 7 months                                | concern                                    | 18 month                       | 18 month                                                           | 18 month                        |
| aisy, Dauphine                                                                               | 07/24/2022                                                    | 29 months                                             | 30 month                                             | 24 month                                                        |                                                   | 18 month                                                              | 26 wonths                                                     | concern                                            | -                                                                             |                                                             | 19 months                               | concern                                    | 30 month                       | 24 month                                                           | 30 month                        |
| llipendula, frank                                                                            | 03/31/2022                                                    | 33 months                                             |                                                      |                                                                 | 30 month                                          | 24 month                                                              |                                                               |                                                    | 47                                                                            |                                                             |                                         |                                            | 33 month                       | none                                                               | 36 month                        |
| erbascum, vivian                                                                             | 08/01/2023                                                    | 17 months                                             | 18 month                                             | 8 month                                                         | 9 month                                           | 2                                                                     |                                                               | 2                                                  | 2                                                                             | 2                                                           | 11 months                               | concern                                    | 18 month                       | 18 month                                                           | 18 month                        |
| lease note: This r                                                                           | eport only inc                                                | ludes data                                            | for screen                                           | ings that v                                                     | vere recor                                        | ded in the Ve                                                         | ermont Depa                                                   | tment of                                           | Health deve                                                                   | lopmenta                                                    | al screening                            | repository                                 | and reflect                    | ts the                                                             | _                               |
|                                                                                              | ne sereening                                                  | organizatio                                           | 211.                                                 | _                                                               | _                                                 |                                                                       |                                                               | $\mathbf{h}$                                       |                                                                               | _                                                           |                                         | _                                          |                                |                                                                    | _                               |
| eport car                                                                                    | can be Blank if no test                                       |                                                       |                                                      |                                                                 |                                                   | et is                                                                 | Blank if no                                                   |                                                    |                                                                               |                                                             |                                         |                                            | N<br>Blank if no               |                                                                    |                                 |
| ortod by c                                                                                   | any of measure and far                                        |                                                       |                                                      |                                                                 | dfar                                              | recommended                                                           |                                                               |                                                    |                                                                               |                                                             |                                         | screenings for the                         |                                |                                                                    |                                 |
|                                                                                              | any or recommended for                                        |                                                       |                                                      |                                                                 |                                                   | iecommended                                                           |                                                               |                                                    |                                                                               |                                                             |                                         |                                            |                                |                                                                    |                                 |
| nese field                                                                                   | fields by the child's                                         |                                                       |                                                      |                                                                 | 'S                                                |                                                                       | screening was                                                 |                                                    |                                                                               |                                                             |                                         |                                            | test were done for             |                                                                    |                                 |
| licking on                                                                                   |                                                               |                                                       | cur                                                  | rent a                                                          | ent age missed at the child's curren              |                                                                       |                                                               |                                                    |                                                                               |                                                             |                                         | rent age                                   |                                |                                                                    |                                 |
|                                                                                              |                                                               |                                                       |                                                      |                                                                 | -                                                 |                                                                       |                                                               |                                                    |                                                                               |                                                             |                                         |                                            |                                |                                                                    | -                               |

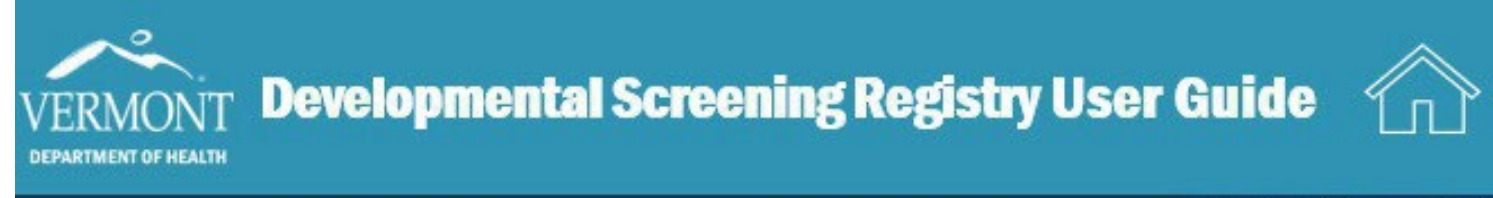

#### Developmental Screening Activity Report

Click on "Screening Activity" in the sidebar. You will be prompted to choose your practice.

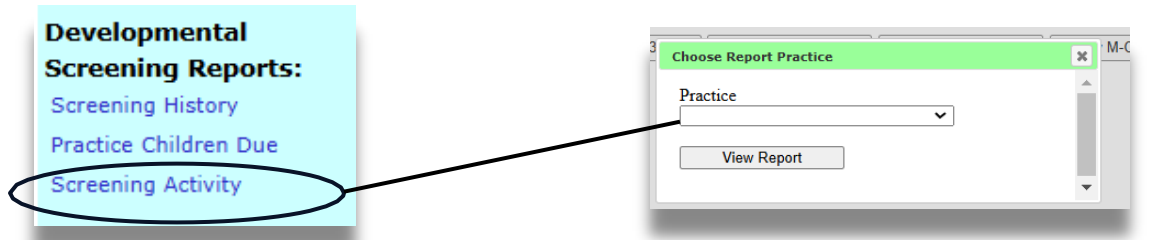

Select your practice and click on "view report". Options will appear on the upper toolbar.

Below are the options in the upper toolbar.

| Screening Range Start Month | October 🗸    | )            | Screening Range End Month | December 👻     |          | View Report |
|-----------------------------|--------------|--------------|---------------------------|----------------|----------|-------------|
| Screening Range Start Year  | 2024         |              | Screening Range End Year  | 2024           | ノ        |             |
| Include ASQ-3 Tool?         | True O Falce |              | Include M-CHAT-R Tool?    | ● True ○ False |          |             |
|                             |              | -            |                           |                |          |             |
| I                           |              | Find Next    | <b>≥</b> , • (₽)          |                |          |             |
|                             |              | $\backslash$ |                           | /              |          |             |
|                             |              | $\mathbf{i}$ | 4                         | /              |          | I           |
|                             | N.4 - 1      |              |                           |                | Clickton | roood       |

Must enter a value to generate a report

Click to proceed

Below is the Developmental Screening Activity Report.

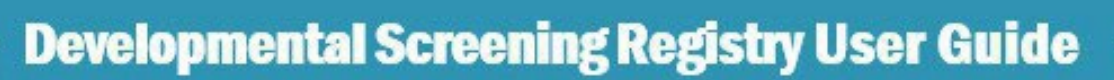

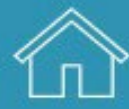

Created February 2025

| 6 the s                                                    | know<br>igns of     | D<br>at                  | <b>evelo</b> j<br>Bright F                    | pmen<br><sup>'utures/</sup> | tal Sc<br>America  | reeni<br>in Acade | ng Ac<br>my of P   | tivity<br>ediatrics | s (AAP) ]                              | Recomm              | ended I                                | ntervals            |                    |                       | 1 of <sup>r</sup> |  |  |
|------------------------------------------------------------|---------------------|--------------------------|-----------------------------------------------|-----------------------------|--------------------|-------------------|--------------------|---------------------|----------------------------------------|---------------------|----------------------------------------|---------------------|--------------------|-----------------------|-------------------|--|--|
| Learn the Signs. Act Early,<br>www.cdc.gov/ncbddd/actearly |                     |                          | devscreen 52<br>125 james avenue, Essex 05452 |                             |                    |                   |                    |                     | Report Date: 01/0<br>Month Range: Octo |                     | )7/2025<br>ober, 2024 - December, 2024 |                     |                    |                       |                   |  |  |
|                                                            |                     |                          |                                               |                             |                    |                   |                    |                     |                                        |                     |                                        |                     |                    |                       | 802-878-1234      |  |  |
|                                                            |                     |                          | ASQ-3 screen                                  | ings com                    | pleted at ı        | ecomme            | nded inter         | vals                |                                        |                     |                                        |                     |                    |                       |                   |  |  |
|                                                            | 9 months (9 months) |                          |                                               | 18 mor                      | nths (17-18)       | months)           | 24 mon             | ths (23-25.5        | months)                                | 30 month            | ns (28.5-31.5                          | 5 months)           | 24                 | or 30 mon             | ths               |  |  |
| Month                                                      | # kids<br>screened  | Total kids               | Screen %                                      | # kids<br>screened          | Total kids         | Screen %          | # kids<br>screened | Total kids          | Screen %                               | # kids<br>screened  | Total kids                             | Screen %            | # kids<br>screened | Total kids            | Screen            |  |  |
| Oct, 2024                                                  | 0                   | 0                        | -                                             | 0                           | 0                  | -                 | 0                  | 0                   | -                                      | 0                   | 0                                      | -                   | 0                  | 0                     | -                 |  |  |
| Nov, 2024                                                  | 0                   | 0                        | -                                             | 0                           | 0                  | -                 | 0                  | 0                   | -                                      | 0                   | 1                                      | 0%                  | 0                  | 1                     | 0%                |  |  |
| Dec, 2024                                                  | 0                   | 0                        | -                                             | 0                           | 0                  | -                 | 0                  | 0                   | -                                      | 0                   | 1                                      | 0%                  | 0                  | 1                     | 0%                |  |  |
| Total                                                      | 0                   | 0                        | -                                             | 0                           | 0                  | -                 | 0                  | 0                   | -                                      | 0                   | 2                                      | 0%                  | 0                  | 2                     | 0%                |  |  |
| ASQ-3 screen                                               | ings com            | pleted at i              | ntervals t                                    | hat requi                   | ed furthe          | r action          |                    |                     |                                        |                     |                                        |                     |                    |                       |                   |  |  |
| Month                                                      | 9 months (9 months) |                          |                                               | 18 mor                      | 17-18 (17-18)      | months)           | 24 mon             | ths (23-25.5        | months)                                | 30 month            | 1s (28.5-31.5                          | o months)           | 24                 | 4 or 30 months        |                   |  |  |
|                                                            | # kids<br>concerns  | # kids<br>screened       | Concern<br>%                                  | # kids<br>concerns          | # kids<br>screened | Concern<br>%      | # kids<br>concerns | # kids<br>screened  | Concern<br>%                           | # kids<br>concerns  | # kids<br>screened                     | Concern<br>%        | # kids<br>concerns | # kids<br>screened    | Concer<br>%       |  |  |
| Oct, 2024                                                  | 0                   | 0                        | -                                             | 0                           | 0                  | -                 | 0                  | 0                   | -                                      | 0                   | 0                                      | -                   | 0                  | 0                     | -                 |  |  |
| Nov, 2024                                                  | 0                   | 0                        | -                                             | 0                           | 0                  | -                 | 0                  | 0                   | -                                      | 0                   | 0                                      | -                   | 0                  | 0                     | -                 |  |  |
| Dec, 2024                                                  | 0                   | 0                        | -                                             | 0                           | 0                  | -                 | 0                  | 0                   | -                                      | 0                   | 0                                      | -                   | 0                  | 0                     | -                 |  |  |
| Total                                                      | 0                   | 0                        | -                                             | 0                           | 0                  | -                 | 0                  | 0                   | -                                      | 0                   | 0                                      | -                   | 0                  | 0                     | -                 |  |  |
| M-CHAT-R sci                                               | reenings o          | completed                | at recom                                      | mended i                    | ntervals           |                   | M-                 | CHAT-R s            | creenings                              | complete            | ed at inter                            | vals that r         | equired f          | urther act            | ion               |  |  |
| Month                                                      | 18 mor              | 18 months (16-22 months) |                                               | 24 months (23-30 months)    |                    |                   |                    |                     | 18 m                                   | 18 months (16-2     |                                        | 22 months) 24 m     |                    | nonths (23-30 months) |                   |  |  |
|                                                            | # kids<br>screened  | Total kids               | Screen %                                      | # kids<br>screened          | Total kids         | Screen %          |                    | Month               | # kids<br>concern                      | # kids<br>s screene | d Concerr                              | n #kids<br>concerns | # kids<br>screened | d Concerr             | n                 |  |  |
| Oct, 2024                                                  | 0                   | 0                        | -                                             | 0                           | 1                  | 0%                | O                  | ct, 2024            | 0                                      | 0                   | -                                      | 0                   | 0                  | -                     |                   |  |  |
| Nov, 2024                                                  | 0                   | 0                        | -                                             | 0                           | 0                  | -                 | No                 | ov, 2024            | 0                                      | 0                   | -                                      | 0                   | 0                  | -                     |                   |  |  |
| Dec, 2024                                                  | 0                   | 0                        | -                                             | 0                           | 1                  | 0%                | De                 | ec, 2024            | 0                                      | 0                   | -                                      | 0                   | 0                  | -                     |                   |  |  |
|                                                            |                     |                          |                                               |                             | -                  |                   |                    |                     |                                        | 0                   |                                        | 0                   |                    |                       |                   |  |  |

### **Quick Link**

DEPARTMENT OF HEALTH

Learn how the DSR fulfills the Blueprint for Health and a OneCare Accountable Care Organization (ACO) quality measure at <u>Resources for Educators and Providers | Vermont Department of Health</u> under Developmental and Behavioral Screening <u>Guidelines.</u>

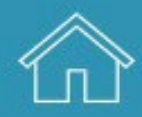

# Q & A

DEPARTMENT OF HEALTH

1. Who can help coordinate services for a child who received a screening and needs monitoring and/or to be referred for additional services?

<u>Help Me Grow</u> helps families and professionals connect to community services. One <u>referral</u> to Help Me Grow connects children to Children's Integrated Services for early intervention, home visiting and more. Help Me Grow stays in touch to provide continued support for families. Visit <u>www.helpmegrowyt.org</u> or contact us at:

- Call 2-1-1 option 6
- Text HMGVT to 898211
- Email info@helpmegrowvt.org

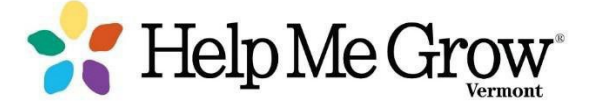

Providers and educators can refer a child or family by calling or completing an online referral <u>form</u>. Help Me Grow staff will then contact the parent/caregiver and follow up with the referring provider (with parent permission).

2. The page disappears after I enter my username and password. What do I do?

Please check if you have a pop-up blocker in place. See <u>"Access Issues Troubleshooting"</u> page.

3. The system keeps asking for my username and password, but I can't get into it. What do I do?

Your account will lock if an incorrect user ID/password is entered several times. If you are sure you now have the correct password, wait 10 minutes for the system to reset and try to log on to the system again. If you still have issues, contact us at (802) 651-1872 or 1-800-537-0076 or <u>AHS.VDHUDSRegistry@vermont.gov</u>.

4. How do I log out of the system once I am done?

Click on Logout in the upper right corner of your screen.

**5.** There is more than one record for the child. Does it matter which one I use to enter my screening results?

Please verify that you do have the correct child and add your results to one of the entries. We will later merge the records.

6. How do we increase our screening % rate for our primary care practice?

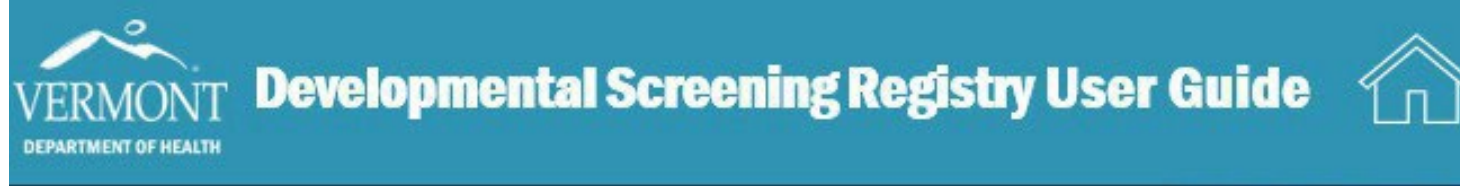

Created February 2025

Screenings that occur with any provider for children in your practice are included if they are entered into the DSR. This includes screenings that occur at your practice. Use the Practice Children Due Report to help identify kids proactively for their next well-child visit. For more practice improvement strategies, visit the VCHIP website at <a href="http://www.med.uvm.edu/vchip">http://www.med.uvm.edu/vchip</a>.

7. Why does the Activity Report only include ASQ-3 and M-CHAT-R screening data?

Currently, these are the developmental screenings test types recommended by Bright Futures/AAP that should be provided at specific developmental ages.